For more details see how Pre Order for Magento 2 extension works.

# **Guide for Pre Order for Magento 2**

The extension allows you to market the out-of-stock or just announced goods. Your customers can pre-order or backorder your goods that are temporarily unavailable for immediate purchase. Thus you can timely analyze customers' needs and build an efficient marketing strategy.

- · Let customers easily pre-order upcoming or out-of-stock items
- Set discounts on pre-order products via rules
- Use a pre-order function for all types of products
- Create custom pre-order buttons and notes
- The module is read-compatible with GraphQL
- Hyva-ready storefront
- WCAG compliant for Hyvä Theme

The extension is compatible with **Hyvä Theme**. You can find the 'amasty/module-pre-order-hyvacompatibility' package for installing in composer suggest. The compatibility is available as a part of an active product subscription or support subscription.

Please note, that the Pro version of the extension currently doesn't have the compatibility with Hyva Theme.

## **Functional Options**

To configure the module, go to admin panel  $\rightarrow$  Stores  $\rightarrow$  Configuration  $\rightarrow$  Amasty Extensions  $\rightarrow$  Pre Order.

#### **Functional Options**

| Enable Pre Orders<br>[store view]                             | Yes 💌                                                                                                    |
|---------------------------------------------------------------|----------------------------------------------------------------------------------------------------|
|                                                               | Affects new orders with products set to be pre-ordered.<br>Please note! Products on "Pre Order" must be set to <b>"In</b><br><b>Stock"</b> .                              |
| Allow Pre Orders for Products with<br>Zero and Below Zero Oty | Yes 💌                                                                                                    |
| [store view]                                                  | If set to "No", it is possible to pre order products that have<br>quantity set to 1 or higher only. This way you can limit<br>number of products available for pre order. |
| Disable Pre Order for Items with Qty                          | Yes 💌                                                                                                    |
| [store view]                                                  | If set to "Yes", pre orders will take effect only for products with quantity 0 or lower.                                                                                  |

Enable Pre Orders - To enable pre orders, set to Yes.

Please, mind that the extension is working mainly on the basis of default Magento backorder functionality and therefore it affects only in-stock products. Before checking the functionality on frontend, please make sure that the product's **Stock Status** is set to **In Stock**.

**Allow Pre Orders for Products with Zero and Below Zero Qty** - Choose whether to allow pre orders for products with zero quantity. If set to "No", it is possible to pre order products that have quantity set to 1 or higher only. This way you can limit number of products available for pre order.

**Disable Pre Order for Items with Qty Above Zero** - If set to "Yes", pre orders will take effect only for products with quantity 0 or lower.

Enable RMA for all types of products with the Magento 2 returns/exchange system.

| Allow Mixed Carts<br>[store view] | Yes                                                                                                    | • |
|-----------------------------------|----------------------------------------------------------------------------------------------------|---|
|                                   | If set to "No", customers will not be allowed to add both regular and preorder products to the same cart. |   |

**Allow Mixed Carts** - This option is available only in **Pre-Order Pro**. If set to "No", customers will not be allowed to add both regular and preorder products to the same cart.

## **Display Options**

**Default Add to Cart Button Text** - Specify the text that will be displayed instead of the *Add to Cart* button on category and product pages for all pre-ordered products.

#### <u>a</u>masty

**Default Pre Order Note** - You can display the same text with all pre-ordered products. It's possible to use {*variables*} with product attributes.

**Pre-Order Note Output Place** - Choose where to display the Pre-Order Note, using selectors. You can specify any valid selector. Also, you can determine several selectors separated by a comma. For example: .stock, .availability. This can be helpful when the output places differ on different pages.

**Show Pre-Order Note on Category Pages** - Control the display of Pre-Order Notes on the catalog and listing pages.

Pre-Order Warning in Order - Create a message to display with order information.

**Pre-Order Warning in Shopping Cart** - This warning is shown only when there is not enough quantity of ordered product. Here the '%1\$s' is the product name and the '%2\$s' is the pre-ordered product qty.

Use '%1\$s' (product name), '%2\$s' (pre-ordered product qty) to create your warning message.

**Pre-Order Warning for Below Zero Qty** - This warning is shown on the product page only when there is not enough quantity of an ordered product and pre-order is not allowed for products with zero and below zero qty. Here the '%1\$s' is the product name and the '%2\$s' is the available product qty.

## <u>a</u>masty

#### **Display Options**

| Default Add To Cart Button Text<br>[store view]       | Pre Order                                                                                                    |
|-------------------------------------------------------|----------------------------------------------------------------------------------------------------|
|                                                       | Text to display on the button instead of 'Add To Cart'                                                                                                    |
| Default Pre-Order Note<br>[store view]                | Pre Order                                                                                                    |
|                                                       | You can use product attributes like {sku} or {delivery_time}                                                                                                    |
| Pre-Order Note Output Place<br>[store view]           | .stock span                                                                                                    |
|                                                       | Specify the selector to display the Pre-Order Note in. It replaces .stock if<br>empty.                                                                                                    |
| Show Pre-Order Note on Category Pages<br>[store view] | Yes                                                                                                    |
| Pre-Order Warning in Order<br>[store view]            | Please be aware this is a preorder. The products will be shipped to you once they become available.                                                                                                    |
|                                                       | Message to be displayed with order information                                                                                                    |
| Pre-Order Warning in Shopping Cart<br>[store view]    | We don't have as many "%1\$s" as you requested, but we'll back order the remaining %2\$s.                                                                                                    |
|                                                       | This warning is shown only when there is no enough quantity of ordered product. Here the '%1\$s' is the product name and the '%2\$s' is the pre-<br>ordered product qty.                                                                                            |
| Pre-Order Warning for Below Zero Qty<br>[store view]  | The requested qty for "%1\$s" is not available, only %2\$s left.                                                                                                    |
|                                                       | This warning is shown on product page only when there is not enough<br>quantity of ordered product and pre-order not allowed for products with zero<br>and below zero qty.<br>Here the '%1\$s' is the product name and the '%2\$s' is the available product<br>qty. |

## **Release Date (available in Pre Order Pro)**

With the Pre Order Pro extension, you can display the release date for pre-order products on the storefront. The module adds its own attribute, and you can also use any other attribute of the date type.

| Release Date                                         |                                                                                     |      |
|------------------------------------------------------|-------------------------------------------------------------------------------------|------|
| Use Release Date                                     | Yes                                                                                 | •    |
| Property.                                            | Set 'Yes' to use {release_date} variable in Pre-Oder Note<br>product configuration. | s in |
| Release Date Attribute<br>[global]                   | amasty_preorder_release_date                                                        | •    |
|                                                      | amasty_preorder_release_date                                                        |      |
|                                                      | created_at                                                                          |      |
|                                                      | custom_design_from                                                                  |      |
|                                                      | custom_design_to                                                                    |      |
|                                                      | news_from_date                                                                      |      |
|                                                      | news_to_date                                                                        |      |
|                                                      | special_from_date                                                                   |      |
|                                                      | special_to_date                                                                     |      |
|                                                      | updated_at                                                                          |      |
|                                                      |                                                                                     |      |
| Release Date Format<br>[store view]                  | Magento Default                                                                     | •    |
| Change Product Packorders Value on Po-               | [                                                                                   |      |
| lease Date<br>[global]                               | No                                                                                  | •    |
| Pre-Order Note State on Release Date<br>[store view] | Hidden                                                                              | •    |

**Use Release Date** - set 'Yes' to use {release\_date} variable in Pre-Oder Notes in product configuration.

**Release Date Attribute** - here you can select the date attribute that will be used for the {release\_date} variable value.

**Release Date Format** - choose the format, which the release date will be displayed for customers.

**Change Product Backorders Value on Release Date** - specify whether to change or not product backorders value on release date

**Pre-Order Note State on Release Date** - specify how the pre-order note should be changed after the product release date. You may choose one of two options: Hidden or Replaced with default note.

Please note, that the Release Date functional works via Cron. The module checks whether the release date has come on the current day. For example, if it is now 07/12/21 and the release date is 07/12/21, then the pre-order note will be hidden/replaced. But if today is 07/12/21, and in the admin panel the product release date is set to an earlier value manually, then the manually entered value will be

#### <u>a</u>masty

displayed.

To set Release Date for a particular product, please do the following:

- Navigate to Admin Panel → Catalog → Products
- Select a product
- On the product info page, click **Advanced Inventory**
- In the Advanced Inventory tab, enable the Pre-Order (if you have't done this before): untick Use Config Settings checkbox under Backorders field and select Allow Pre-Orders option from the dropdown
- In the **Release Date** field, choose the necessary date via the calendar.

| Backorders<br>[global]                | Allow Pre-Orders      |
|---------------------------------------|-----------------------|
|                                       | Use Config Settings   |
| Pre-Order Cart Button<br>[store view] | Pre-Order             |
| Release Date                          | 07/30/2021            |
| Pre-Order Note<br>[store view]        | <b>Available Soon</b> |

# **Additional Options**

**Detect Complex Products Which Consist only of Pre-Order Components** - When set to *Yes*, the pre order warning will be displayed before the customer selects any product configuration. The option works for configurable, bundle and grouped products if all their components have pre order status.

**Automatically Add Warning to Transactional Emails** - When enabled, the Pre-Order Note will be added to transactional emails automatically.

## **Additional Options**

| Detect Complex Products Which<br>Consist only of Pre-Order | No   If set to 'Yes', the extension analyzes your configurable,                                                                                                    |                                    |  |  |  |  |
|------------------------------------------------------------|----------------------------------------------------------------------------------------------------|------------------------------------|--|--|--|--|
| Components<br>[store view]                                 | If set to 'Yes', the extension analyzes your configu<br>bundle and grouped products on category pages<br>indicate preorder status before customers choose<br>option in cases, when all components have 'Preor<br>status.<br>Please be aware this may cause huge performance<br>degradation for larger catalogs. | rable,<br>to<br>e any<br>der'<br>e |  |  |  |  |
| Automatically Add Warning to<br>Transactional Emails       | Yes                                                                                                    | •                                  |  |  |  |  |

Here's the example of an email with the Pre-Order Note.

Please be aware this is a preorder. The products will be shipped to you once they become available.

Caicos,

Thank you for your order from Main Website Store. Once your package ships we will send you a tracking number.

If you have questions about your order, you can email us at support@example.com.

## Your Order #00000005

Placed on October 8, 2018 at 7:22:15 AM GMT

| Items                  |                        | Qty | Price |
|------------------------|------------------------|-----|-------|
| Check / Money order    | Flat Rate - Fixed      |     |       |
| Payment Method         | Shipping Method        |     |       |
| T: +375298638049       | T: +375298638049       |     |       |
| Turks & Caicos Islands | Turks & Caicos Islands |     |       |
| sdf, 456456            | sdf, 456456            |     |       |
| sdf                    | sdf                    |     |       |
| sdf                    | sdf                    |     |       |
| sdf                    | sdf                    |     |       |
| sdf sdf                | sdf sdf                |     |       |
| Billing Info           | Shipping Info          |     |       |

| Olivia 1/4 Zip Light Jacket                            | 1 | \$77.00 |  |
|--------------------------------------------------------|---|---------|--|
| SKU: WJ12-XS-Black                                     |   |         |  |
| Size                                                   |   |         |  |
| XS                                                     |   |         |  |
| Color                                                  |   |         |  |
| Black                                                  |   |         |  |
| Sprite Yoga Companion Kit                              | 1 | \$61.00 |  |
| SKU: 24-WG080-24-WG081-blue-24-WG084-24-WG085-24-WG088 |   |         |  |

Install Magento 2 Google Rich Snippets extension to indicate that the item is available for pre-order in the Google Rich Snippets displayed right on the search result page.

## Pre-Order Release Notification (available in Pre Order Pro)

#### Pre-Order Release Notification

| Order Status<br>[global]              | Pending                                                                                                    |
|---------------------------------------|----------------------------------------------------------------------------------------------------|
|                                       | Processing                                                                                                    |
|                                       | Suspected Fraud                                                                                                    |
|                                       | Complete                                                                                                    |
|                                       | Closed                                                                                                    |
|                                       | Canceled                                                                                                    |
|                                       | On Hold                                                                                                    |
|                                       | Notifications will be sent only for orders in chosen statuses.<br>Please note, that to send notifications:<br>1) Configure the settings in the current fieldset and modify the<br>template if required<br>2) Go to product grid<br>3) Choose products to send notifications for (product<br>backorder status must be other than 'Allow Pre-Orders')<br>4) Launch notification sending by choosing the appropriate<br>option in massaction section and confirm the action. |
| Notification Template<br>[store view] | Pre-Order Release Notification (Default)                                                                                                    |
| Email Sender<br>[store view]          | General Contact 🔹                                                                                                    |

Order Status - notifications will be sent only for orders in chosen statuses.

Notification Template - choose the template for release notifications.

Email Sender - specify the email sender

To send notifications please do the following:

- Go to product grid
- Choose products to send notifications for (product backorder status must be other than 'Allow Pre-Orders')
- Launch notification sending by choosing the appropriate option in mass action section and confirm the action.

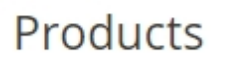

|                                |                       |                   |           |             |         |          | Filters              | 💿 De               |
|--------------------------------|-----------------------|-------------------|-----------|-------------|---------|----------|----------------------|--------------------|
| Active filters: Keyword: wate  | ch 🙁                  |                   |           |             |         |          |                      |                    |
| Search by keyword              |                       | Q                 |           |             |         |          |                      |                    |
| Actions 🔺                      | 9 records found       | (6 selected)      |           |             |         | 2        | 20 <b>•</b> p        | er page            |
| Delete                         |                       | _                 | Attribute |             |         |          | Salable              |                    |
| Change status                  | Name                  | Туре              | Set       | SKU         | Price   | Quantity | Quantity             | Visibility         |
| Update attributes              | Aim Analog            | Simple            | Gear      | 24-         | \$45.00 | 0.0000   | Default<br>Stock: 0  | Catalog,           |
| Assign Inventory<br>Source     | Watch                 | Product           |           | MG04        |         |          | Diotin o             | Search             |
| Unassign                       | Endurance             | Simple            | Gear      | 24-<br>MG01 | \$49.00 | 0.0000   | Default<br>Stock: -1 | Catalog,           |
| Inventory Source               | Water                 | Troduct           |           | MOOT        |         |          |                      | bearen             |
| Transfer<br>Inventory To       | Summit                | Simple            | Gear      | 24-<br>MG03 | \$54.00 | 0.0000   | Default<br>Stock: -2 | Catalog,           |
| Source                         | Water                 | Troduct           |           | MGGO        |         |          |                      | Scarch             |
| Send Pre-Order<br>Notification | Cruise Dual<br>Analog | Simple            | Gear      | 24-<br>MG05 | \$55.00 | 0.0000   | Default<br>Stock: 0  | Catalog,           |
|                                | Watch                 | roduct            |           | MGOD        |         |          |                      | Search             |
| ✓ 40                           | Dash Digital<br>Watch | Simple<br>Product | Gear      | 24-<br>MG02 | \$92.00 | 0.0000   | Default<br>Stock: 0  | Catalog,<br>Search |
|                                | Watch                 | Product           |           | MG02        |         |          | Stock. U             | Search             |

## Analytics Page(available in Pre Order Pro)

With the Magento 2 Pre Order Pro extension, you can conveniently view all the products, sales, and customers stats related to pre-orders. To start the tracking, in the extension general settings, adjust what order statuses should be taken into analysis.

#### 11/31

#### **Analytics Page**

| Pending Orders Statuses<br>[global] | Pending                                      |
|-------------------------------------|----------------------------------------------|
|                                     | Processing                                   |
|                                     | Suspected Fraud                              |
|                                     | Complete                                     |
|                                     | Closed                                       |
|                                     | Canceled                                     |
|                                     | On Hold                                      |
|                                     | Pending Payment                              |
|                                     | Payment Review                               |
| L                                   | //                                           |
| Revenue Orders Statuses<br>[global] | Pending                                      |
|                                     | Processing                                   |
|                                     | Suspected Fraud                              |
|                                     | Complete                                     |
|                                     | Closed                                       |
|                                     | Capital                                      |
|                                     | Canceled                                     |
|                                     | On Hold                                      |
|                                     | On Hold<br>Pending Payment                   |
|                                     | On Hold<br>Pending Payment<br>Payment Review |

In this tab you can specify the **Pending Orders Statuses** and **Revenue Orders Statuses** to be tracked in analytics.

To view the stats, please navigate to **Reports**  $\rightarrow$  **Pre Order Analytics**:

| 2025/08/25 18:0         | 08                | 13/3        | 31                          | Guide for Pre Order for Mager |                       |                     |                             |            |
|-------------------------|-------------------|-------------|-----------------------------|-------------------------------|-----------------------|---------------------|-----------------------------|------------|
| Pre Order               | Analytics         |             |                             |                               |                       |                     | L                           | demouser 👻 |
| From 2021-06-20         | m To 202          | 1-07-20     |                             |                               |                       |                     |                             |            |
| Products<br>Pre-Ordered | Uniq<br>Cust      | ue<br>omers | Pre-Orde<br>Placed          | ers                           | Pre-Orders<br>Pending | <b>E</b>            | Pre-Orders<br>Revenue       | \$         |
| 20                      | 4                 |             | 10                          |                               | 8                     |                     | \$135.20                    |            |
|                         |                   |             |                             |                               |                       |                     |                             |            |
|                         |                   |             |                             |                               |                       |                     |                             |            |
| Last Pre-Orc            | ders              |             |                             |                               | View All              | Pre-ord             | er Bestsellers              |            |
| Order                   | Customer          | Status      | Date                        | Pre-order<br>Items            | Pre-order<br>Revenue  | # Nar               | ne Qty                      | Revenue    |
| # 000000012             | Nick Cage         | Processing  | Jul 16, 2021,<br>4:23:50 PM | 3                             | \$104.80              | 1 Aeo<br>Cap        | n 5<br>ri 5                 | \$192.00   |
| # 000000011             | Veronica Costello | Pending     | Jul 16, 2021,<br>1:40:59 PM | 1                             | \$38.40               | Lun<br>2 Ana<br>Wat | na<br>Ilog 4<br>Ich         | \$137.60   |
| # 00000010              | Jane Garlem       | Complete    | Jul 16, 2021,<br>1:40:22 PM | 2                             | \$108.00              | 3 Jous<br>Duf       | st 3<br>fle Bag             | \$81.60    |
| # 00000009              | Jane Garlem       | Pending     | Jul 16, 2021,<br>1:40:02 PM | 1                             | \$47.20               | 4 Fusi<br>Bac       | ion 2<br>kpack <sup>2</sup> | \$94.40    |
| # 00000008              | Anna Bond         | Complete    | Jul 16, 2021,<br>1:38:21 PM | 1                             | \$27.20               | 5 Sun<br>5 Wat      | nmit 2<br>Ich 2             | \$86.40    |

In the **From/To** tab, you can adjust the time period for stats display.

# Order Grid

To navigate the order grid, go to **admin panel**  $\rightarrow$  **Sales**  $\rightarrow$  **Orders**. You can filter the pre orders by clicking the **Pre Order** column.

<u>a</u>masty

| Ord    | ers        |                                                                |                             |                      |                      |                       |                            |         | Q 1       | admin 🔻       |
|--------|------------|----------------------------------------------------------------|-----------------------------|----------------------|----------------------|-----------------------|----------------------------|---------|-----------|---------------|
|        |            |                                                                |                             |                      |                      |                       |                            | Crea    | ite New O | Order         |
| Search | by keyword |                                                                | Q                           |                      |                      | <b>T</b> Filters      | ● Default View ▼           | Columns | · ±       | Export 👻      |
| Action | IS         | ▼ 14 records f                                                 | ound                        |                      |                      |                       | 20 🔻 per page              | <       | 1 of      | 1             |
| T      | ID †       | Purchase Point                                                 | Purchase Date               | Bill-to Name         | Ship-to Name         | Grand Total<br>(Base) | Grand Total<br>(Purchased) | Status  | Action    | Pre-<br>Order |
|        | 00000014   | Main Website<br>Main Website<br>Store<br>Default Store<br>View | Apr 5, 2019 7:30:55 AM      | Veronica<br>Costello | Veronica<br>Costello | \$53.71               | \$53.71                    | Pending | View      | Yes           |
|        | 00000013   | Main Website<br>Main Website<br>Store<br>Default Store<br>View | Apr 5, 2019 6:54:14 AM      | Veronica<br>Costello | Veronica<br>Costello | \$143.56              | \$143.56                   | Pending | View      | No            |
|        | 000000012  | Main Website<br>Main Website<br>Store<br>Default Store<br>View | Apr 5, 2019 6:31:52 AM      | Veronica<br>Costello | Veronica<br>Costello | \$167.82              | \$167.82                   | Pending | View      | Yes           |
|        | 000000011  | Main Website<br>Main Website<br>Store<br>Default Store<br>View | Feb 15, 2019 12:04:02<br>PM | Veronica<br>Costello | Veronica<br>Costello | \$89.02               | \$89.02                    | Pending | View      | No            |
|        | 000000010  | Main Website<br>Main Website<br>Store<br>Default Store<br>View | Feb 15, 2019 11:58:38<br>AM | Veronica<br>Costello | Veronica<br>Costello | \$96.60               | \$96.60                    | Pending | View      | No            |

# **Order Info**

On the order info page all the products ordered in advance will be marked as pre order.

| 2025/08/25 18:08 | 15/31                                                                  |             | Guide for Pre Order for Magento 2 |  |  |  |
|------------------|------------------------------------------------------------------------|-------------|-----------------------------------|--|--|--|
| ORDER VIEW       | Payment & Shipping Method                                              |             |                                   |  |  |  |
| Information      | Check / Money order                                                    |             |                                   |  |  |  |
| Invoices         | The order was placed using USD.                                        |             |                                   |  |  |  |
| Credit Memos     | Items Ordered                                                          |             |                                   |  |  |  |
| Shipments        | Product                                                                | Item Status | s Original Price                  |  |  |  |
| Comments History | Stellar Solar Jacket (Preorder)<br>SKU: WJ01-S-Yellow<br>Color: Yellow | Ordered     | \$75.00                           |  |  |  |
|                  | Size: S                                                                |             |                                   |  |  |  |

## **Pre Order for Simple Products**

Pre order message and customizable button on a product page.

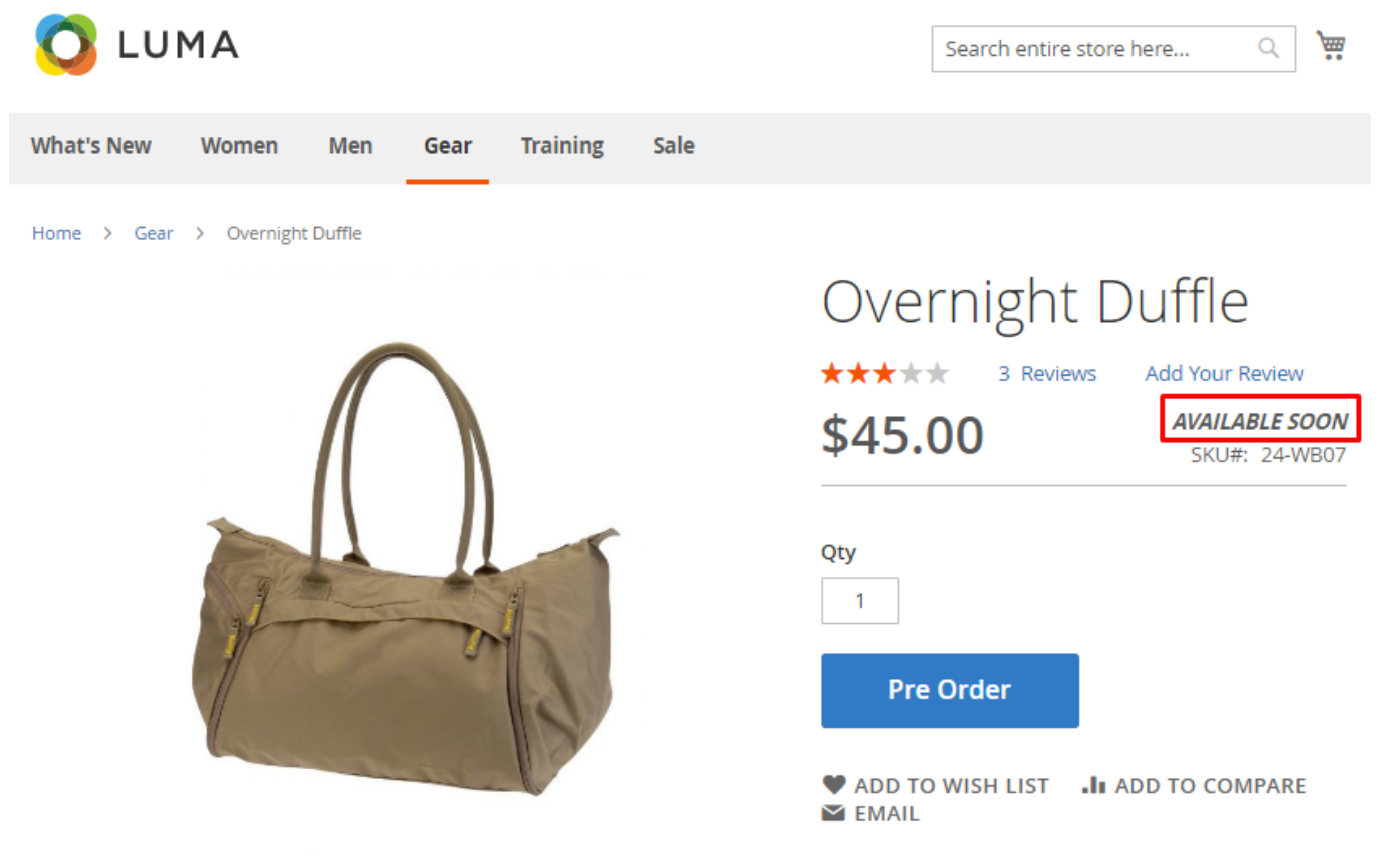

amasty

To enable pre order function for a simple product:

- Go to Admin Panel → Catalog → Products
- Select an existing product or create a new one
- On the product info page, press **Advanced Inventory**

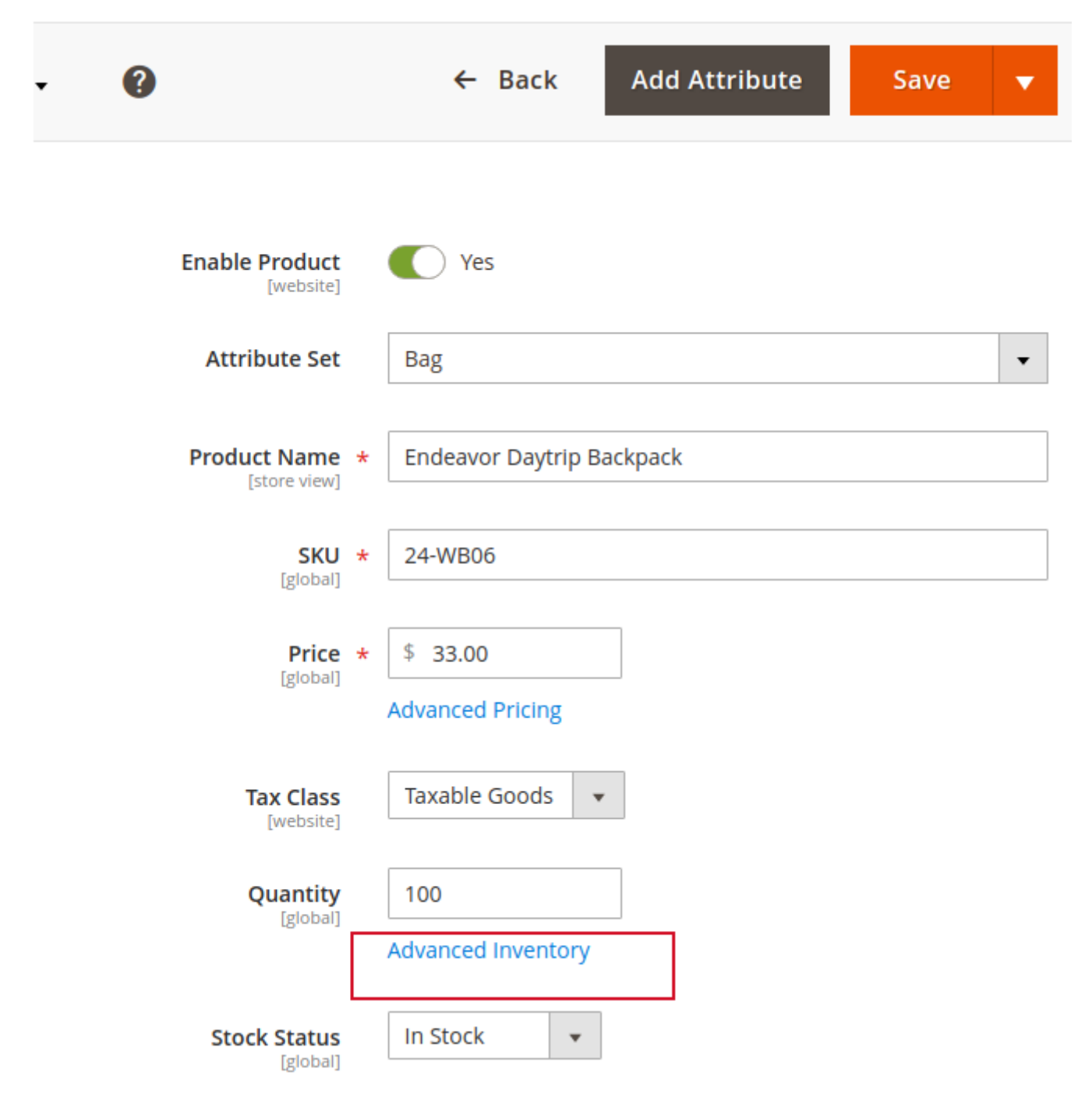

In the **Advanced Inventory** tab, untick **Use Config Settings** checkbox under **Backorders** field and select **Allow Pre-Orders** option from the dropdown.

You can specify custom **Pre-Order Cart Button** and **Pre-Order Note** for a simple product. Leave it blank, and the values that you set in the **Display Options** will be applied.

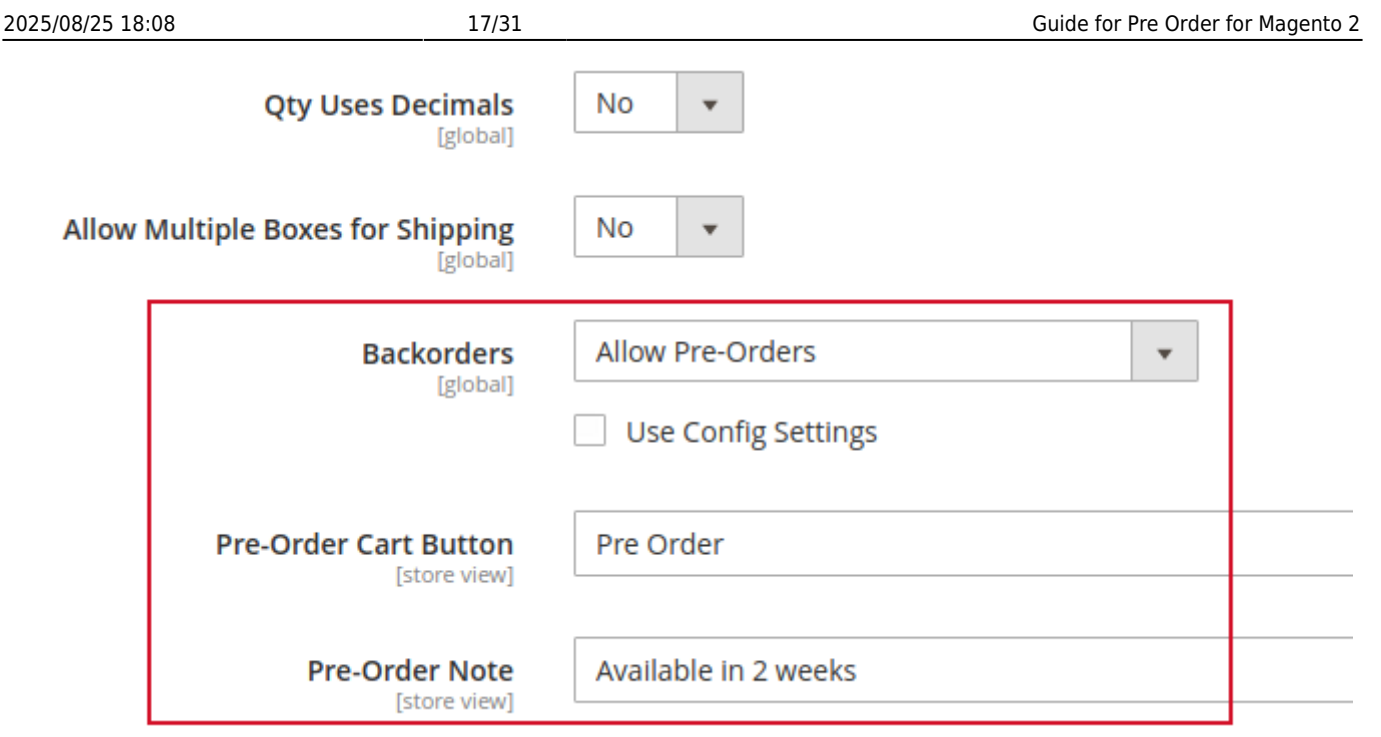

Pre-order note, e.g. "Available in 2 weeks" is saved for each particular order. Once admin changes the information to "Available in 5 weeks", it will be applied to new orders only.

## **Pre Order via Mass Action**

| Ŵ       | Ρ | Products          |                                        |                   |  |  |  |  |  |
|---------|---|-------------------|----------------------------------------|-------------------|--|--|--|--|--|
| \$      |   | Actions           | <ul> <li>2046 records found</li> </ul> |                   |  |  |  |  |  |
| SALES   |   | Delete            |                                        |                   |  |  |  |  |  |
| CATALOG |   | Change status     | Name                                   | Туре              |  |  |  |  |  |
| STORES  | _ | Update attributes | Joust Duffle Bag                       | Simple<br>Product |  |  |  |  |  |

To activate pre order and customize pre order note & cart button in bulk (for many products at the same time):

- Go to Admin Panel → Catalog → Products → Move to Grid
- Select necessary products on the grid
- Choose **Update attributes** in Actions dropdown
- On the Products Information page, click Advanced Inventory tab
- Find **Backorders** field, check *Change* checkbox, uncheck *Use Config Settings*, Select *Allow Pre-Orders* from the drop-down

| Backorders | Allow Pre-Orders    | • |
|------------|---------------------|---|
|            | Use Config Settings |   |
|            | ✓ Change            |   |

 Then switch to *Pre-Order* section on the bottom, check *Change* checkboxes, and edit **Pre-Order** Cart Button and Pre-Order Note texts

| Pre-Order                |                 |  |
|--------------------------|-----------------|--|
| Pre-Order Note           | Available soon! |  |
| Pre-Order Cart<br>Button | Pre Order       |  |

## **Pre Order for Configurable Products**

To activate pre orders for configurable, grouped or bundle products, you need either to enable the feature for each particular simple product of the compound one (See Pre Order for Simple Products Settings) or activate it via mass action (Check Pre Order via Mass Action Settings)

To find out what are the simple products of configurable, grouped, or bundle items:

- Select this product on the grid
- View all associated simple products in the *Configurations* section of the product details tab.

19/31

## Configurations

#### Add Products Manually

**Edit Configurations** 

#### **Current Variations**

< 1

1 of 1

>

| Image | Name                               | Weight | Status  | Attributes                    | Actions  |
|-------|------------------------------------|--------|---------|-------------------------------|----------|
| ń     | Chaz Kangeroo Hoodie-XS-<br>Black  | 1.0000 | Enabled | Size: XS,<br>Color: Black     | Select 💌 |
|       | Chaz Kangeroo Hoodie-XS-<br>Gray   | 1.0000 | Enabled | Size: XS,<br>Color: Gray      | Select 💌 |
| Ċ     | Chaz Kangeroo Hoodie-XS-<br>Orange | 1.0000 | Enabled | Size: XS,<br>Color:<br>Orange | Select 💌 |

Pre order option for a configurable product on the front-end.

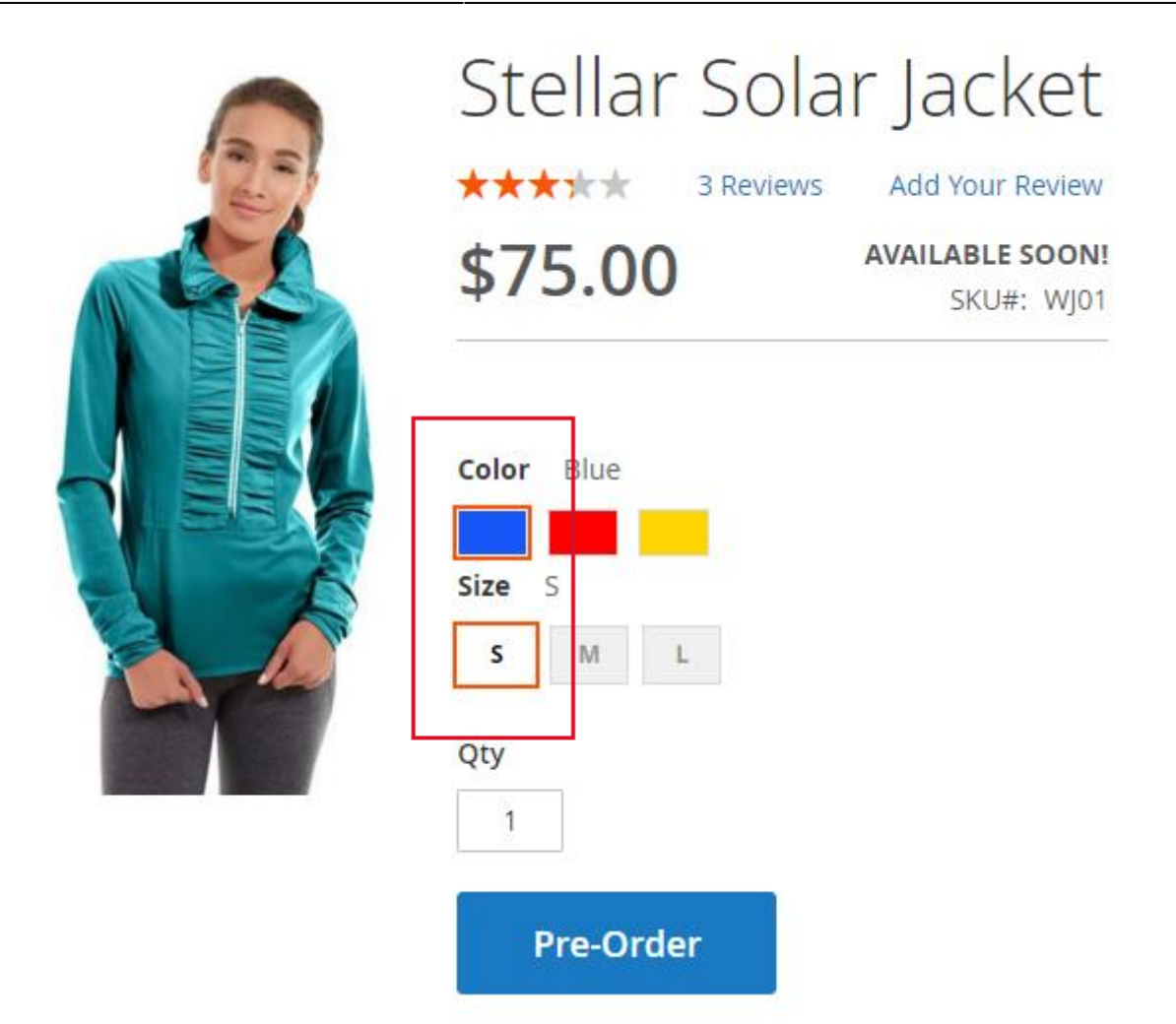

## **Use Pre-Order Condition in Catalog and Cart Price Rules**

With the extension, you can assign a discount to pre-order products via Catalog and Cart Price Rules. This way, you will save your time with no necessity to edit the price for each product individually. All you need to do is to create a rule and specify the appropriate conditions.

## **Catalog Price Rule**

To create a **Catalog Price Rule** for pre-order products, please navigate to **Marketing** → **Catalog Price Rule**:

| /25 18:0 | 8 |  |  | 21/ | 31 |  |
|----------|---|--|--|-----|----|--|
|          |   |  |  |     |    |  |
|          |   |  |  |     |    |  |

#### Catalog Price Rule 💄 demouser 🗸 Add New Rule Apply Rules We found updated rules that are not applied. Please click "Apply Rules" to update your catalog. Search **Reset Filter** 2 records found 20 per page $\langle$ 1 of 1 > ID Rule Start End Status Web Site From i From Ŧ Ŧ 8 6 ::::: ..... То То 20% off all Women's and 1 Main Website Active Men's Pants 2 Sale Active Main Website ---

Click the Add New Rule button.

| New Catalog Price  | e Rule                                         |               |                            | د                      | demouser 🔻 |
|--------------------|------------------------------------------------|---------------|----------------------------|------------------------|------------|
|                    | ← Back                                         | Reset         | Save and Apply             | Save and Continue Edit | Save       |
| Rule Information 🖌 |                                                |               |                            |                        | $\odot$    |
| Rule Name *        | Pre-Order Dis                                  | count on Sun  | nmer Collection            |                        |            |
| Description        | Pre-order the                                  | products from | m our new collection and g | get 20% off            |            |
| Active *           | Ves                                            |               |                            |                        |            |
| Websites *         | Main Website                                   | -<br>-/-      |                            |                        |            |
| Customer Groups *  | NOT LOGGED<br>General<br>Wholesale<br>Retailer | IN            |                            |                        |            |
| From               | 07/7/2021                                      | 10 U<br>      |                            |                        |            |
| То                 | 07/20/2021                                     |               |                            |                        |            |
| Priority           | 2                                              |               |                            |                        |            |

Add the **Rule Name** and its **Description**, specify the **Websites** and **Customer Groups** for which the rule will be available, and set the rule **Priority**.

In the **From/To** fields, you can adjust the particular time period when the rule is active.

|                   |    | < [    | Jul    |     | ,   | 2021 | *    | >   |
|-------------------|----|--------|--------|-----|-----|------|------|-----|
|                   |    | Sun    | Mon    | Tue | Wed | Thu  | Fri  | Sat |
|                   |    | 27     | 28     | 29  | 30  | 1    | 2    | 3   |
| Customor Groups   |    | 4      | 5      | 6   | 7   | 8    | 9    | 10  |
| customer Groups * |    | 11     | 12     | 13  | 14  | 15   | 16   | 17  |
|                   | V  | 18     | 19     | 20  | 21  | 22   | 23   | 24  |
|                   | -5 | 25     | 26     | 27  | 28  | 29   | 30   | 31  |
|                   |    |        | Go Too | lay |     | c    | lose |     |
| From              | þ  | 7/7/2  | 021    | 111 | 1   |      |      |     |
|                   |    |        |        |     |     |      |      |     |
| То                | 0  | 7/20/2 | 2021   |     |     |      |      |     |
| Priority          | 2  |        |        |     |     |      |      |     |

Last update: 2025/08/25 11:52

#### Conditions

Conditions (don't add conditions if rule is applied to all products)

| If ALL of these conditions are TRUE |                                   |
|-------------------------------------|-----------------------------------|
| Pre-order (Amasty Pre Order) Yes    | ۵                                 |
| Category is 12, 14 😣                |                                   |
| ۲                                   |                                   |
|                                     |                                   |
| Actions 🖌                           |                                   |
| Apply                               | Apply as percentage of original 🔹 |
| Discount Amount *                   | 20                                |
| Discard subsequent rules            | No 🔻                              |
|                                     |                                   |

In the **Conditions** tab, you can choose all necessary conditions for your rule.

Choose **Pre-Order (Amasty Pre-Order)** condition and set it to 'Yes' to apply the rule to pre-order products.

If ALL of these conditions are TRUE :

|    | Please choose a condition to add. | •   |
|----|-----------------------------------|-----|
|    | Climate                           |     |
| _  | Collar                            |     |
|    | Color                             |     |
| Ac | Eco Collection                    |     |
|    | Erin Recommends                   |     |
|    | Features                          | 100 |
|    | Format                            |     |
|    | Gender                            |     |
|    | Material                          |     |
|    | New                               |     |
|    | Pattern<br>Barfarmanan Fahria     |     |
|    | Performance Fabric                |     |
|    | SNU                               |     |
|    | Size                              |     |
|    | Sleeve                            |     |
|    | Strap/Handle                      |     |
|    | Style Bags                        |     |
|    | Style Bottom                      |     |
| Î  | Style General                     | с.  |
| ~  | Pre-order (Amasty Pre Order)      |     |

If ALL of these conditions are TRUE :

| Pre-order (Amasty Pre Order) | Yes | ٠ | 8 |
|------------------------------|-----|---|---|
|                              | No  |   |   |
| ۲                            | Yes |   |   |

Add other conditions if needed.

In the **Actions** tab, adjust the discount type for the rule.

Actions 🖌

| Apply                    | Apply as percentage of original 🔹 |
|--------------------------|-----------------------------------|
| Discount Amount *        | 20                                |
| Discard subsequent rules | No 💌                              |

When everything is ready, click the **Save** or **Save and Apply** button.

L

#### **Cart Price Rule**

To create a **Cart Price Rule** for pre-order products, please navigate to **Marketing** → **Catalog Price Rules**:

| Cart Price Rules       |                                           |             |                |              |        |                 | 💄 demouser 👻 |
|------------------------|-------------------------------------------|-------------|----------------|--------------|--------|-----------------|--------------|
|                        |                                           |             |                |              |        | Ad              | d New Rule   |
| Search <mark>Re</mark> | set Filter 5 reco                         | ords found  | [              | 20 🔻 per     | page   | < 1             | of 1 >       |
| ID                     | Rule                                      | Coupon Code | Start          | End          | Status | Web Site        | Priority ↓   |
|                        |                                           |             | From 📰<br>To 📰 | From 📰<br>To | •      | •               |              |
| 1                      | Buy 3 tee shirts and get the 4th free     |             |                |              | Active | Main<br>Website | 0            |
| 2                      | Spend \$50 or more<br>- shipping is free! |             |                |              | Active | Main<br>Website | 0            |
| 3                      | 20% OFF Ever \$200-<br>plus purchase!*    |             |                |              | Active | Main<br>Website | 0            |
| 4                      | \$4 Luma water<br>bottle (save 70%)       | H20         |                |              | Active | Main<br>Website | 0            |
| 5                      | Pre-Order Discount                        |             | Jul 15, 2021   |              | Active | Main<br>Website | 2            |

Click the Add New Rule button.

27/31

| Rule   | Information | 1 |
|--------|-------------|---|
| 1.0110 |             |   |

| Rule Name 🔺        | Pre-Order Discount                                      |
|--------------------|---------------------------------------------------------|
| Description        | Pre-order the product and get 15% Off                   |
| Active *           | Yes                                                     |
| Websites *         | Main Website                                            |
| Customer Groups *  | NOT LOGGED IN<br>General<br>Wholesale<br>Retailer       |
|                    |                                                         |
| Coupon *           | No Coupon 👻                                             |
| Uses per Customer  | 5<br>Usage limit enforced for logged in customers only. |
| From               | 07/15/2021                                              |
| То                 | 07/21/2021                                              |
| Priority           | 2                                                       |
| Public In RSS Feed | Ves                                                     |

Add the **Rule Name** and its **Description**, specify the **Websites** and **Customer Groups** for which the rule will be available, and set the rule **Priority**.

In the **From/To** fields, you can adjust the particular time period when the rule is active.

Also, for the Cart Price Rule, you can set **Uses per Customer** and add a **Coupon** code.

| Conditions                              |                                                   |  |
|-----------------------------------------|---------------------------------------------------|--|
| Actions                                 |                                                   |  |
| Apply                                   | Percent of product price discount                 |  |
| Discount Amount *                       | 15                                                |  |
| Maximum Qty Discount is Ap-<br>plied To | 0                                                 |  |
| Discount Qty Step (Buy X)               | 0                                                 |  |
| Apply to Shipping Amount                | No<br>Discount amount is applied to subtotal only |  |
| Discard subsequent rules                | No No                                             |  |

Apply the rule only to cart items matching the following conditions (leave blank for all items).

| If ALL of th | nese conditions are <b>TRUE</b>  |    |   |  |
|--------------|----------------------------------|----|---|--|
| Pre-orde     | er (Amasty Pre Order) <b>Yes</b> | 8  |   |  |
| ۲            |                                  |    |   |  |
|              | Free Shipping                    | No | * |  |
| Labels       |                                  |    |   |  |
| Manage       | Coupon Codes                     |    |   |  |

In the **Actions** tab of the rule, you can adjust the discount settings and add the needed conditions. Add **Pre-Order (Amasty Pre-Order)** condition and set it to 'Yes' to apply the rule to pre-order products.

Configure Labels and adjust coupon codes settings if needed.

When everything is ready, click the **Save** button.

## **Frontend examples**

The pre order message you've specified for each particular product in the **Advanced Inventory** tab is displayed on a shopping cart page.

Shopping Cart

| Item              |                                          | Price   | Qty | Subtotal | Summary                                   |  |
|-------------------|------------------------------------------|---------|-----|----------|-------------------------------------------|--|
| $\cap$            | Savvy Shoulder<br>Tote                   | \$24.00 | 1   | \$24.00  | Estimate $\checkmark$<br>Shipping and Tax |  |
| $\langle \rangle$ |                                          |         |     |          | Subtotal \$60.00                          |  |
| and a             |                                          |         |     |          | Tax \$0.00                                |  |
|                   |                                          |         |     |          | Order \$60.00                             |  |
|                   |                                          |         |     | A 💼      | lotal                                     |  |
| 61                | Driven Backpack<br>Available in a month! | \$36.00 | 1   | \$36.00  | Go to<br>Checkout                         |  |
| 6                 |                                          |         |     |          | Check Out with Multiple<br>Addresses      |  |
|                   |                                          |         |     |          |                                           |  |
|                   |                                          |         |     | 1        |                                           |  |

Warning message in the **Orders** tab of a customer's account.

Print Order

Subtotal

## Order # 00000014 PENDING

| Apr  | il 5 | 201 | 10 |
|------|------|-----|----|
| Apr. | ш э, | 20  |    |

#### Reorder

| Please be aware this is a preorder. The products will be shipp | ped to you once they become av | ailable. |            |
|----------------------------------------------------------------|--------------------------------|----------|------------|
| Items Ordered                                                  |                                |          |            |
| Product Name                                                   | SKU                            | Price    | Qty        |
| Overnight Duffle <i>Available Soon</i>                         | 24-WB07                        | \$45.00  | Ordered: 1 |

| Overnight Duffle <i>Available Soon</i> | 24-WB07 | \$45.00 | Ordered: 1     | \$45.00 |
|----------------------------------------|---------|---------|----------------|---------|
|                                        |         |         | Subtotal       | \$45.00 |
|                                        |         | Shipp   | ing & Handling | \$5.00  |
|                                        |         |         | Тах            | \$3.71  |
|                                        |         |         | Grand Total    | \$53.71 |
|                                        |         |         |                |         |

Pre order note is also displayed at the Checkout in order summary section

| Order      | Summary                                                               |                 |
|------------|-----------------------------------------------------------------------|-----------------|
| 2 Items ir | n Cart                                                                | ^               |
| 5          | Driven Backpack<br>Qty: 1<br><b>Will be available within 2 we</b>     | \$36.00<br>eks! |
| 1          | Endeavor Daytrip Backpack<br>Qty: 1<br><b>Will be available soon!</b> | \$33.00         |

Find out how to install the Pre Order extension via Composer.

| From:<br>https://amasty.com/docs/ - <b>Amasty Extensions FAQ</b>           |   |
|----------------------------------------------------------------------------|---|
| Permanent link:<br>https://amasty.com/docs/doku.php?id=magento_2:pre_order | × |
| Last update: 2025/08/25 11:52                                              |   |